# ПОРТАТИВНАЯ НАВИГАЦИОННАЯ СИСТЕМА

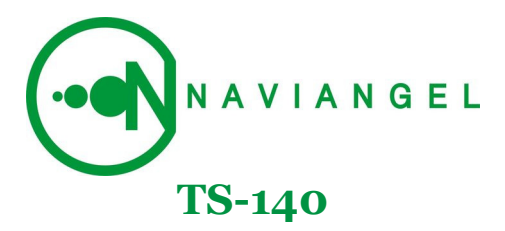

Руководство пользователя

# |[ СОДЕРЖАНИЕ ]|

| [Информация о безопасности использования прибора]    | 3  |
|------------------------------------------------------|----|
| [Комплектация]                                       | 5  |
| [Внешний вид прибора]                                | 6  |
| [ Начало работы ]                                    | 8  |
| [ Включение/«спящий режим»/выключение/перезагрузка ] | 9  |
| [ Зарядка батареи ]                                  | 10 |
| [Настройка]                                          | 11 |
| э главное меню                                       | 11 |
| <ul> <li>просмотр фотографий</li> </ul>              | 15 |
| <ul> <li>воспроизведение видео</li> </ul>            | 17 |
| <ul> <li>воспроизведение аудио</li> </ul>            | 19 |
| <ul> <li>просмотр текста</li> </ul>                  | 21 |
| [Синхронизация с ПК]                                 | 23 |
| [ Уход за устройством]                               | 23 |
| [Возможные проблемы и способы их решения]            | 24 |
| [ Часто задаваемые вопросы ]                         | 25 |
| [ Технические характеристики ]                       | 27 |
| [ Приложение і ]: Программное обеспечение «Навител   | 28 |
| Навигатор 3.0» / руководство пользователя /          |    |

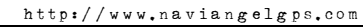

#### [] О БЕЗОПАСНОСТИ ИСПОЛЬЗОВАНИЯ ПРИБОРА ]]

NB

Перед началом эксплуатации Портативной навигационной системы NAVIANGEL TS-140 (далее – ПНС) настоятельно рекомендуется детально изучить данное руководство

- все настройки ПНС необходимо производить только во время остановок, т.к. работа с устройством во время вождения автомобиля повышает уровень опасности;
- если Вам требуется уточнить голосовые подсказки навигационной системы, перед взглядом на дисплей, убедитесь, что находитесь в безопасных условиях;
- Э навигационная информация и голосовые подсказки могут не соответствовать или противоречить реальным дорожным условиям или правилам дорожного движения. Всегда обращайте особенное внимание на текущую ситуацию на дороге, дорожные знаки и пешеходов;
- прибор запрещается устанавливать в местах, где он может помешать работе подушек безопасности или обзору дороги;
- качество приема сигналов спутников может отличаться: во время движения по тоннелю, при проезде мимо высоких зданий или плотной застройки, в условиях густого тумана, внутри зданий;
- Э при установке крепления на лобовое стекло обращайте внимание на чистоту поверхностей, на них не должно быть мусора и влаги, под присоской не должно быть пузырьков воздуха, это может повлиять на плотность крепления;
- Элюбые повреждения прибора или других объектов внутри автомобиля, вызванные падением из-за отсоединения крепления не являются гарантийным случаем.

- Э если ПНС не используется долгое время, пожалуйста, отключайте питание (путём перемещение выключателя в положение OFF), что помогает предотвратить возможность короткого замыкания в автомобиле.
- во имя избегания кражи ПНС, настоятельно рекомендуется не оставлять устройство в автомобиле во время отсутствия; кража ПНС Naviangel не является страховым случаем.
- ☺ при температурных режимах ниже 1 °C и выше 45 °C могут возникать проблемы с приёмом GPS-сигнала; также может случиться физическое повреждение самого устройства. Для предотвращения данных случаев рекомендуется пользоваться ПНС в условиях благоприятной температуры (1 – 45 °C).

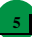

# |[ КОМПЛЕКТАЦИЯ ]|

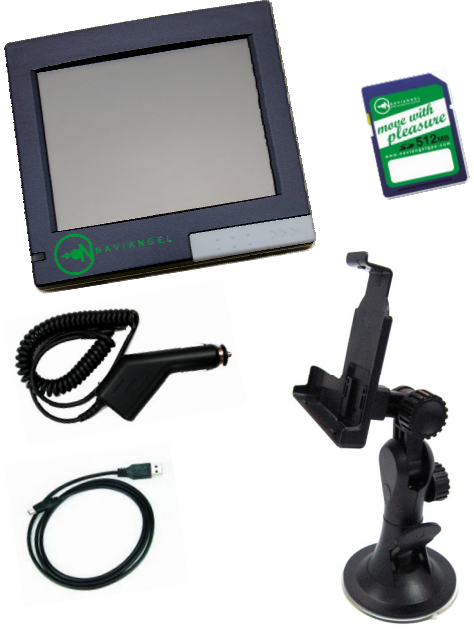

6

|[ ВНЕШНИЙ ВИД ]|

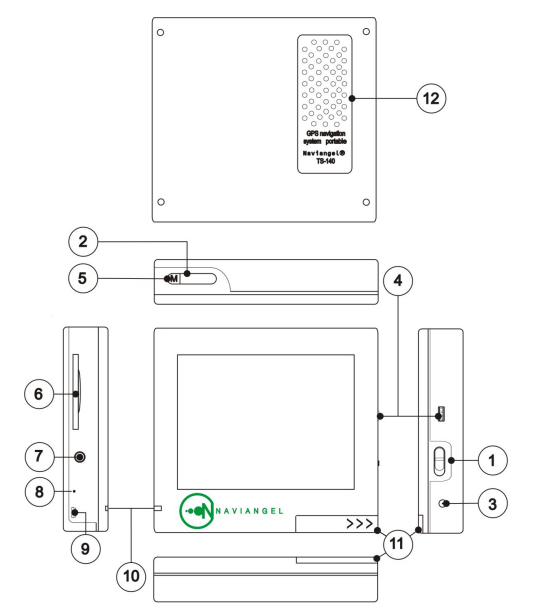

Расшифровка:

- 1 On / Off кнопка включения / отключения устройства;
- 2 Power кнопка включения / отключения питания;
- 3 DC-вход;
- регулятор громкости динамика;
- 5 Menu (Меню) кнопка входа в меню;
- 6 разъём для SD-карты;
- 7 вход для наушников;
- 8 Reset кнопка сброса (перезагрузки);
- 9 USB вход;
- 10 индикатор заряда батареи;
- 11 стилус;
- 12 динамик.

## |[ НАЧАЛО РАБОТЫ ]|

#### Чтобы установить карту:

Поверните карту лицевой стороной к себе (сторона с контактами обращена назад) и вставьте в SD-слот с левой стороны прибора.

Чтобы извлечь карту: аккуратно нажмите на видимую часть SDкарты, карта освободится автоматически, после чего карту можно вытащить.

> Не используйте поставляемую в комплекте SD-карту с установленным картографическим программным обеспечением в других устройствах или для хранения посторонней информации. Карта содержит уникальные данные лицензии, восстановление которых занимает значительное время.

Извлечение SD-карты из слота должно происходить после того как Вы убедитесь, что в данный момент Naviangel N200 не использует ее для чтения либо записи.

Установка защиты от записи на карте приводит к некорректной работе навигационной системы.

Время автономной работы ПНС – около 3 часов.

- = move with pleasure = -

NB

## |[ ВКЛЮЧЕНИЕ / «СПЯЩИЙ РЕЖИМ» / ВЫКЛЮЧЕНИЕ / ПЕРЕЗАГРУЗКА ]|

NB

Чтобы включить прибор в первый раз необходимо произвести зарядку

Включение

Выключатель - режим «On» (1) → Нажатие на кнопку «Power» (2) → Загрузка системы → Начало работы.

Спящий режим

Нормальный рабочий процесс → Нажатие на кнопку «Power» (2) → Прибор в состоянии спящего режима (выход из спящего режима – повторное нажатие кнопку «Power»).

! Главное особенность «спящего режима» - остановка процесса функционирования прибора, но не его отключение; в связи с этим при выходе из данного режима скорость установки связи со спутниками умеличивается.

Выключение

Нормальный рабочий процесс → Нажатие на кнопку «Power» (2) → Передвижение переключателя в положение «OFF» (1).

Перезагрузка

Ситуация зависания, «торможения», некорректной работы Нажатие стилусом на кнопку «Reset» (8) → Перезагрузка системы.

## |[ ЗАРЯДКА БАТАРЕИ ]|

NB

Перед первым включением прибора настоятельно рекомендуется полностью зарядить батарею

Зарядка батареи может производиться следующими способами:

1) Зарядка при помощи AC-адаптера от сети переменного тока 220В

2) Зарядка разъема автомобильного прикуривателя 12В (производиться путём подключения маленького штекер адаптера к соответствующему разъему корпуса, другой штекер адаптера вставляется в разъем автомобильного прикуривателя).

Время зарядки полностью разряженной батареи – около 4 часов.

Меры предосторожности при зарядке батареи:

- не заряжайте батарею в условиях повышенной температуры окружающей среды и не подвергайте ее воздействию прямых солнечных лучей;
- не допускайте полной разрядки батареи;
- во время зарядки, светодиодный индикатор кнопки включения/выключения горит красным цветом; отключение индикатора свидетельствует о полной зарядке батареи устройства.

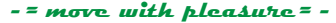

# |[ НАСТРОЙКИ ]|

## Главное меню

11

Главное (системное) меню позволяет получить доступ к функциям навигационной системы по средствам нажатия на соответствующую иконку.

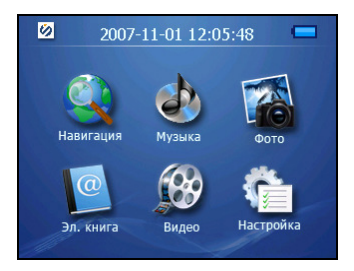

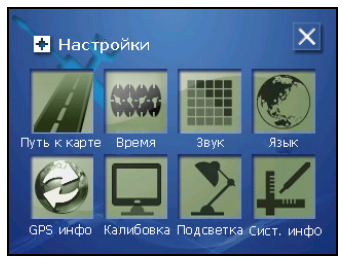

#### Меню настроек

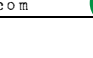

выход

12

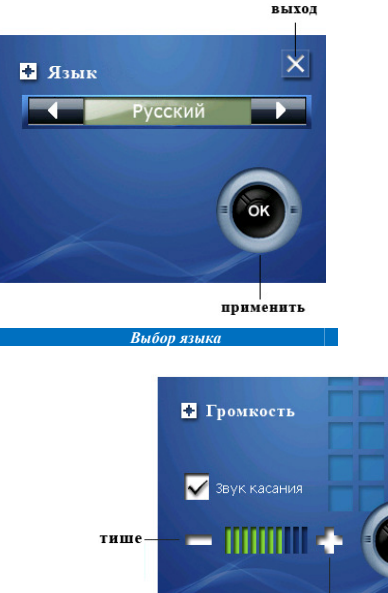

громче применить

OK

Установка громкости динамика

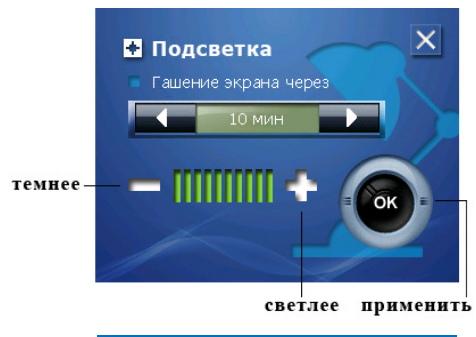

Установка уровня подсветки экрана

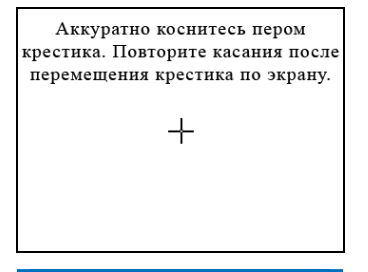

Калибровка экрана

14

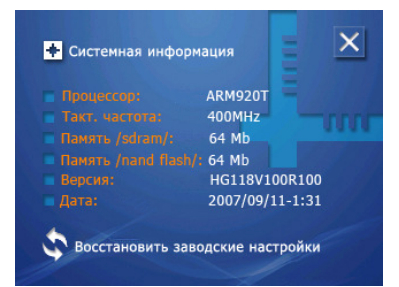

#### Информация о системе

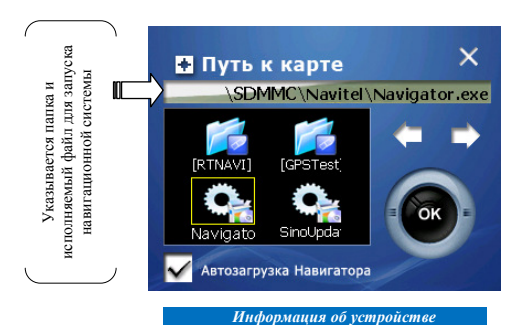

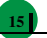

## Просмотр фотографий

## Перечень расширений поддерживаемых форматов графических изображений:

## JPG, GIF, BMP и PNG

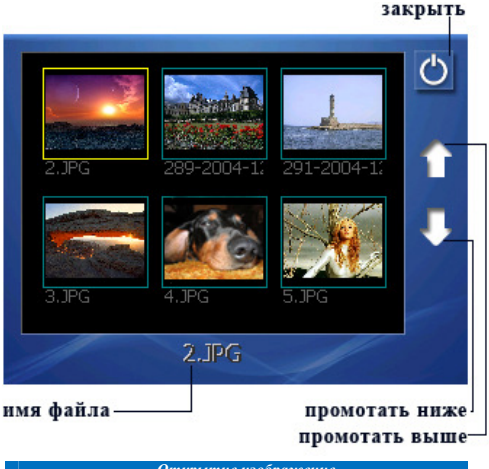

Открытие изображение

16

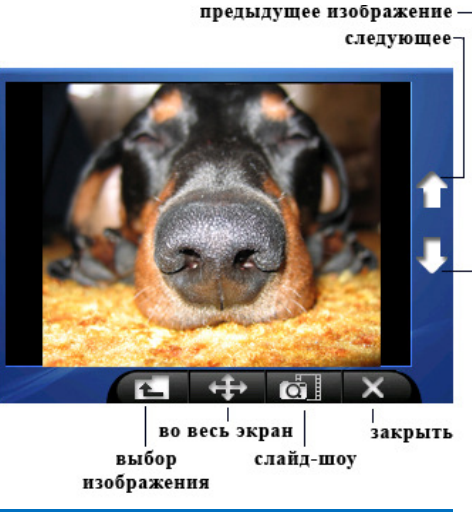

Открытие изображение

#### Воспроизведение видео

Перечень расширений поддерживаемых видео форматов:

AVI, ASF, WMV

MPEG1 Decoding – VCD MPEG4 SP/ASP, 720x480, 30 breadth/ceк, поток 6M WMV, 320x240, 30 breadth/ceк, поток 6MSymbol DivX 3.11, 4.X DivX 5.x, Q-PEL

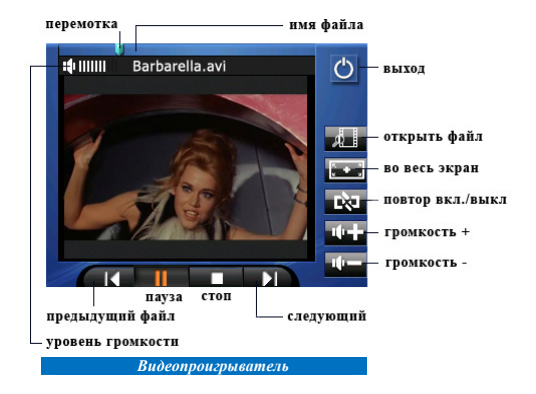

18

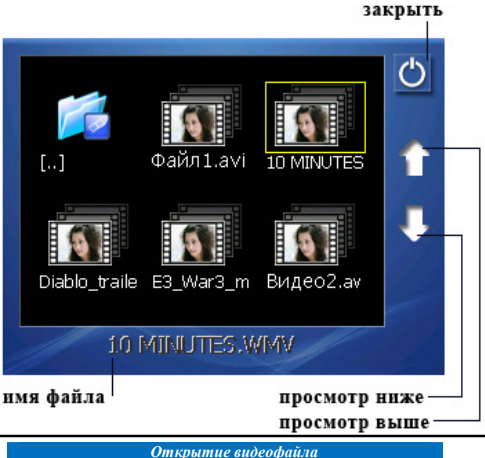

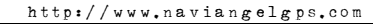

#### Воспроизведение аудио файлов

19

Перечень расширений поддерживаемых аудио форматов:

MP3, WMA MPEGI Layer 1&2 Codec G.711, ADPCM Codec G.723.1/G.729 R Speech Codec AC-3/ADPCM (G.722/G.726) Codec AAC-LC Codec Double sound track 160kbits/s Symbol stream

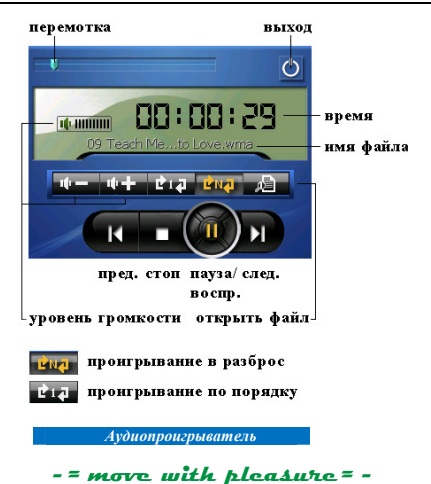

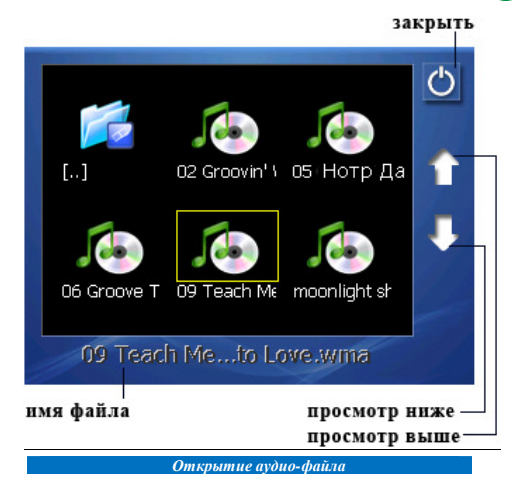

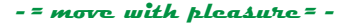

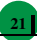

## Просмотр текстовых файлов

Перечень расширений поддерживаемых тестовых форматов:

TXT

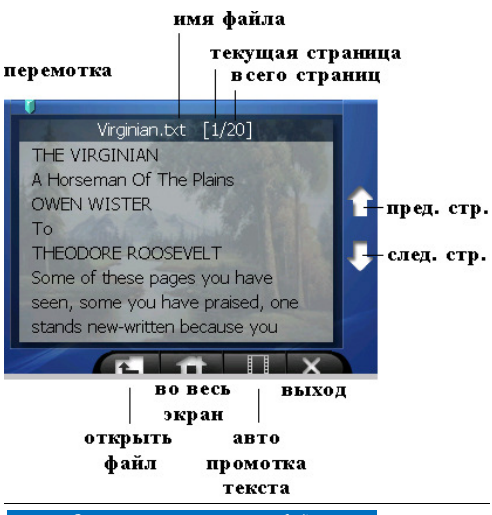

Окно просмотра текстовых файлов

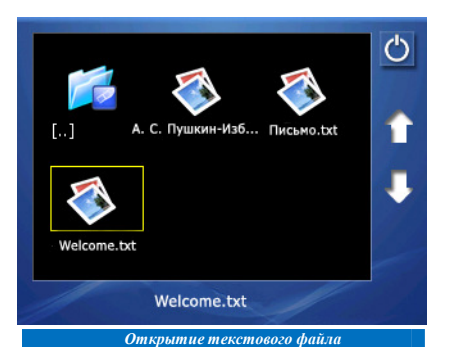

#### GPS-инфо

В данном разделе в реальном времени отображается информация об уровне связи ПНС Naviangel TS-140 со спутниковым оборудованием GPS.

## [СИНХРОНИЗАЦИЯ С ПЕРСОНАЛЬНЫМ КОМПЬЮТЕРОМ]

Синхронизация с персональным компьютером производиться путём подключения ПНС через USB-коннектор. Устройство определяется как USB mass storage (устройство памяти).

## [[ УХОД ЗА УСТРОЙСТВОМ ]]

ПНС Naviangel TS-100 содержит чувствительные электронные компоненты, которые могут получить повреждения в результате воздействия сильных ударов или вибрации. Для снижения риска не следует ронять устройство или использовать его в местах с повышенной вибрацией.

#### Чистка устройства

Протрите внешний корпус устройства (кроме сенсорного экрана) мягкой тканью. Не используйте химические очистители и растворители, которые могут повредить пластиковые компоненты.

#### Чистка сенсорного экрана

Для протирки сенсорного экрана следует применять мягкую и чистую салфетку из нетканого материала. При необходимости смочите салфетку в воде, изопропиловом спирте или специальном очистителе для очков и осторожко протрите экран.

#### Защита прибора

Для защиты прибора от повреждений соблюдайте следующие правила:

<sup>©</sup> не оставляйте устройство на длительный срок в местах с повышенной температурой (например, в багажнике автомобиля), т.к. это может привести к серьезной поломке.

защищайте прибор от воды.

Э в стационарных условиях Вы можете использовать стилус, однако Вы не должны применять стилус в автомобиле.

 также запрещается использовать твердые или острые предметы, которые могут повредить экран.

## [ ВОЗМОЖНЫЕ ПРОБЛЕМЫ И СПОСОБЫ ИХ РЕШЕНИЯ ]]

В некоторых ситуациях может потребоваться перезагрузка системы, например:

1. "Зависание" системы в связи с некорректной работой.

2. Прибор не выключается кнопкой питания.

3. Экран не реагирует на нажатия.

В этих случаях нажмите кнопку "Сброс" (RESET) и дождитесь загрузки главного меню. Работа прибора должна восстановиться.

Питание

Прибор не включается:

Недостаточный заряд батареи, подключите адаптер внешнего питания и перезагрузите систему

Дисплей

Перемещение изображения на дисплее слишком медленное:

Проверьте заряд батареи.

Перезагрузите систему.

Дисплей не реагирует на нажатия:

Перезагрузите систему.

Навигация

GPS не определяет текущее местоположение

Убедитесь, что вид неба ясный и чистый.

Убедитесь, что вокруг нет препятствий приему GPS

сигналов. Перезагрузите GPS-приемник.

Полное либо частичное отсутствие сигнала в автомобиле Конструкция автомобиля не позволяет принимать стабильный сигнал: Требуется подсооединение внешней ММСХ-антенны (приобретается отдельно)

## [[ ЧАСТО ЗАДАВАЕМЫЕ ВОПРОСЫ ]|

#### Не получается найти адрес

 убедитесь, что Вы правильно ввели название. Если Вы не знаете, как точно пишется название города или улицы, попробуйте осуществить поиск по первым нескольким буквам. После этого Вы сможете пролистать список найденных адресов и выбрать нужный.

#### В некоторых ситуациях голосовые подсказки трудно понять

 уточните маневр, посмотрев на дисплей, по возможности не отвлекаясь от наблюдения за дорогой. Если с Вами в автомобиле едет пассажир, то, возможно, для уточнения понадобится обратиться к нему за помощью.

#### Проблема с определением местоположения

 проблемы с приемом сигналов спутников определяются путём наблюдения состояния приема на странице "Спутники" навигационной программы), убедитесь, что Вы находитесь на достаточно открытом пространстве и вид неба для GPS антенны открытый и яслый. В некоторых случаях потребуется использование внешней GPS антенны.

#### Переключение режима отображения карты

На дисплее прибора карта может отображаться в трех режимах. Для выбора режима нажмите и удерживайте нажатие на значке компаса в основном окне программы. Отобразится контекстное меню с тремя режимами:

#### 2D - Север вверху:

 при активации режима карта на дисплее располагается подобно бумажной карте, географический Север всегда расположен вверху экрана.

#### 2D - Вращать по движению:

 при активации режима вверху экрана всегда располагается текущее направление Вашего движения (карта вращается при изменении направления движения).

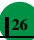

#### 3D:

 трехмерное отображение карты (с высоты птичьего полета). Вверху экрана всегда располагается текущее направление Вашего движения.

! Для определения текущего местоположения ПНС требуется установление связи как минимум с 3 спутниками.

## |[ ТЕХНИЧЕСКИЕ ХАРАКТЕРИСТИКИ NAVIANGEL TS-140 ]|

| Процессор:            | Samsung S3C2440A-400MHz                                                               |
|-----------------------|---------------------------------------------------------------------------------------|
| Дисплей:              | 3.5", 320х240 пикс., 16.7 млн. цветов, TFT LCD, высокочувствительный, антикоррозийный |
| Системная<br>память:  | 64MB SDRAM, 64MB NAND Flash                                                           |
| Батарея:              | встроенный перезаряжаемый Li-ion аккумулятор<br>1200 mAh, 3.6B                        |
|                       | вход: DC 5B, 1A. время зарядки: 1.5 часа                                              |
| GPS pecusep:          | SiRF Star III высокочувствительный чипсет                                             |
|                       | 20 каналов параллельно ("All-in-view" tracking)                                       |
|                       | Встроенная активная антенна                                                           |
|                       | Коннектор для внешней антенны ММСХ типа                                               |
|                       | «Горячий» старт, менее 1 секунды                                                      |
|                       | «Теплый» старт, 18 секунд                                                             |
|                       | «Холодный» старт, 42 секунды                                                          |
| Интерфейс<br>дисплея: | 3.5 дюйма диагональ, разрешение 320х240 пикселей, цветной ТFT LCD                     |
|                       | Поддержка Touch Screen                                                                |
|                       | Характеристика подсветки: 200 cd                                                      |
| Аудио<br>интерфейс:   | встроенный динамик 3.5 мм,                                                            |
|                       | выход для наушников высокой чёткости<br>мощность динамика – 1Вт                       |
| SD слот:              | Поддержка SD/MMC карт размером до 2Gb                                                 |
| Внешнее питание:      | от сети переменного тока 220В, от прикуривателя в автомобиле (12В)                    |
| USB nopt:             | USB 1.1. full speed 12 mbps, мини-USB интерфейс                                       |
| Габариты:             | 90мм (H) x82мм (L) x19мм (W)                                                          |
| Bec:                  | 164 r.                                                                                |
| ПО:                   | Microsoft Windows CE.Net 5.0 Core version                                             |

Приложение і

Навигационное программное обеспечение

# NAVITEL

«Навигатор» / Автоверсия

Руководство пользователя

# |[ СОДЕРЖАНИЕ ]|

| [Краткое описание]                                    | 30 |
|-------------------------------------------------------|----|
| [Описание страниц системы ]                           | 34 |
| Страница «Карта»                                      | 34 |
| GPS-курсор                                            | 35 |
| Информационная панель                                 | 35 |
| Управление элементами страницы «Карта»                | 35 |
| Иконки кнопок страницы «Карта»                        | 36 |
| Страница «Маршруты»                                   | 37 |
| Страница «Датчики»                                    | 37 |
| Страница «Спутники»                                   | 38 |
| [ Функциональные возможности ]                        | 40 |
| Маршруты                                              | 40 |
| Автороутинг                                           | 40 |
| Ручное создание маршрута                              | 41 |
| Редактирование маршрута                               | 43 |
| Свойства маршрута                                     | 44 |
| Сохраненные маршруты                                  | 45 |
| Кнопки свойств маршрута                               | 46 |
| Кнопки для работы с точками маршрута                  | 46 |
| Кнопки для работы с маршрутами                        | 47 |
| Путевые точки                                         | 48 |
| Треки                                                 | 50 |
| [ Основное меню системы ]                             | 52 |
| Описание пунктов основного меню                       | 52 |
| [Поиск]                                               | 59 |
| Кнопки для работы с путевыми точками                  | 62 |
| [Загрузка карт]                                       | 67 |
| [ Активация карт ]                                    | 70 |
| [ Регистрация программы ]                             | 72 |
| [Глоссарий]                                           | 74 |
| [ Техническая поддержка программы Навител Навигатор ] | 78 |

## [[ КРАТКОЕ ОПИСАНИЕ ]]

Навител Навигатор 3.0 – навигационное программное обеспечение, разработанное для мультимедийных автомобильных навигационных приборов класса Hi-End с сенсорным экраном, оснащённых встроенными или внешними GPS-приёмниками.

Преимущества Навител Навигатора по сравнению с другими похожими программными средствами:

1. Реализовано быстрое масштабирование и прокрутка карты.

2. Автоматическое переключение между картами.

3. Полноценно поддерживаются режимы отображения карты как 2D, так и псевдо 3D.

4. Интеллектуальная система голосовых подсказок «i-help».

 Возможность конвертирования карт, доступных в Интернете, в формат NM2 и самостоятельное создание и редактирование карт с помощью программы GPSMapEdit.

Управление происходит с помощью удобных кнопок «под палец», отображаемых на сенсорном экране. Основными задачами, выполняемыми автомобильным навигационным обеспечением являются:

определение и отображение текущей позиции на карте;

- автоматическая и ручная прокладка маршрутов;
- различные виды поиска объектов;
- расчет и отображение большого количества путевой информации;
- отображение и запись траектории движения в виде трека;

Базовая версия продукта содержит встроенную карту ВСЕЙ России. Дополнительно система позволяет загружать подробные карты городов, с номерами домов, названиями улиц, станциями метро и другой важной информацией, а так же с возможностью автопрокладки марипрута по улицам города.

31

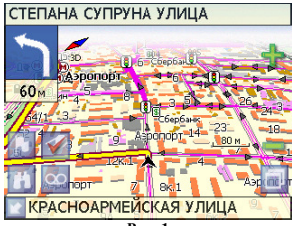

Рис. 1

Масштабирование карты на экране монитора возможно от 800 км до 5 м (в 1 см экрана), что позволяет более детально рассмотреть карту нужной Вам местности.

Содержащаяся в карте полная адресная база города дает возможность поиска нужного дома по его почтовому адресу и прокладки к нему маршрута движения.

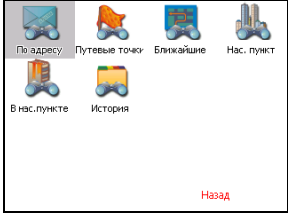

Рис. 2

Программа имеет уникальную возможность голосового сопровождения по маршруту (в первую очередь на русском языке), таким образом, что Вы всегда будете в курсе следующего

```
- = move with pleasure = -
```

необходимого манёвра при движении по маршруту. Так, например, при приближении к перекрестку, система заблаговременно голосом предупредит Вас о повороте в нужном направлении, а при непосредственном приближении к перекрестку еще раз голосом прокомментирует необходимый манёвр ("Поворот направо" или "Круговое движение, второй съезд", или "Возьмите левее" и т.д.). Всё голосовое сопровождение дублируется графической информацией на экране монитора (характер маневра и расстояние до него).

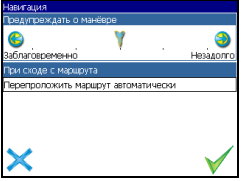

Рис. 3

Система так же позволяет размещать на карте пользовательские путевые точки с текстовыми комментариями и произвольным изображением. графическим Это позволяет запомнить географические координаты места, которое Вы посетили и в лальнейшем желаете знать о нем (например, живописная поляна или опасный участок дороги). Также вы можете настроить заблаговременное оповещение о прибытии в точку.

|                       |             | 5 |
|-----------------------|-------------|---|
| Путевая точка         |             |   |
| Широта:               | N55°46.989' |   |
| Долгота:              | E37°34.158' |   |
| Название:             | Мой дом     |   |
| Описание:             |             |   |
|                       |             |   |
| Оповещать за:         | 100 м       |   |
| тиг:                  | дом         |   |
|                       |             |   |
| ~                     |             | 1 |
| $\boldsymbol{\times}$ | - 🧏 🖑 🌾 🕅   | 1 |
| L                     |             | _ |

Рис. 4

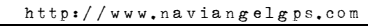

Система также имеет дневной и ночной режимы отображения информации на экране. Это позволяет снизить эрительную нагрузку в темное время суток. Переключение между режимами производится как вручную, так и автоматически. Автоматический режим ориентируется на время восхода и заката Солнца для данной местности.

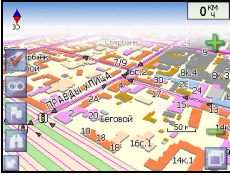

33

Рис. 5

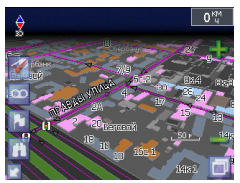

Рис. 6

## [[ ОПИСАНИЕ СТРАНИЦ СИСТЕМЫ ]]

Система имеет следующие информационные страницы, на которых отображается различная информация – "КАРТА", "МАРШРУТ", "ДАТЧИКИ" и "СПУТНИКИ". Переключение между ними производится через меню, пункт «Страницы».

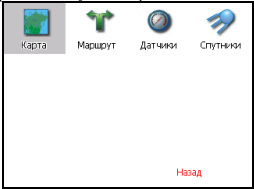

Рис. 7

#### Страница «Карта»

Страница "Карта" предназначена для отображения загруженной электронной карты и вашего текущего местоположения, и содержит наибольшее количество различной дорожной информации. На ней так же может быть представлена часть информации, содержащейся в остальных окнах. Здесь вы можете работать с маршрутами, путевыми точками, осуществлять поиск объектов и пр.

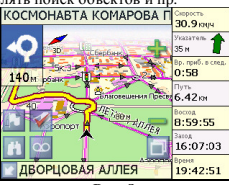

Рис. 8

#### Управление элементами страницы "Карта"

Просмотр карты осуществляется путем перемещения области изображения с помощью пальца на сенсорном экране. Для этого нажмите на карту в любом месте экрана и, удерживая палец, перемещайте его в нужную сторону. При перемещении карты в левом нижнем углу появляется красная иконка-стрелка, говорящая о Вашем уходе с текущего положения на карте. Вернуть карту на текущее местоположение можно нажатием этой иконки. Нажав на иконку компаса в левой части экрана, вы можете установить вид карты – 2D или 2.5D, а также выбрать, как будет вращаться карта – не вращаться («Ссвер вверху»), «Вращать по движению» или «Вращать по мартроной карты производится нажатием зеленого «плюса» и «минуса» на экране, либо вспомогательных кнопок устройства. Текущий масштаб отображается в нижием левом углу карты.

## GPS-курсор

35

GPS-курсор отображается при установлении связи со спутниками. Метка может принимать два вида – «Движение» (треугольник черного цвета) и «Остановка» (круг черного цвета). Метка вида «Движение» острым концом указывает текущее направление движения. Если текущая скорость передвижения менее 2,5км/ч, то метка имеет вид «Остановка». В том случае, если приёмник выключен или соединение со спутниками не установлено, GPSкурсор не отображается.

#### Информационная панель

По умолчанию информационная панель свёрнута и располагается в верхнем левом углу экрана. В этом случае она играет роль датчика, показывающего значение текущей скорость. В случае ведения по маршруту, эта панель разворачивается и, в дополнение к датчикам движения (текущая скорость, оставшийся путь, время до конечной точки), показывает информацию о предстоящем манёвре и расстоянии до ближайшей промежуточной точки. Так же, на этой панели в верхней части экрана отображается название следующей улицы, а в имжей части – текущей.

# Иконки кнопок страницы «Карта»

| Иконка   | Описание, назначение                                                                                                    |
|----------|----------------------------------------------------------------------------------------------------|
| <b>1</b> | Включить/выключить соединение с<br>GPS – приемником                                                                                       |
| 00       | Начать/остановить запись трека.                                                                                                    |
|          | Поставить путевую точку.                                                                                                    |
| n        | Понек                                                                                                    |
| D        | Меню.                                                                                                    |
| ×/3/5    | Свернуть панель с кнопками, раз-<br>вернуть панель с кнопами, показать<br>датчики движения.                                               |
| +        | Увеличение масштаба.                                                                                                    |
| -        | Уменьшение масштаба.                                                                                                    |
| •        | Компас. Выбор 2D и 2.5D вида кар-<br>ты. Изменение вращения карты<br>(«Север вверху», «Вращать по дви-<br>жению», «Вращать по маршруту»). |
#### Страница «Маршруты»

Страница "Маршруты" предназначена для просмотра составленного маршруга. Здесь отображается характер последующего манёвра, расстояние до него, оставшесся до манёвра время, а так же название улицы (если таковое имеется) либо наименование маршрутной точки. Пролистывания списка осуществляется серыми кнопками-стрелками на экране.

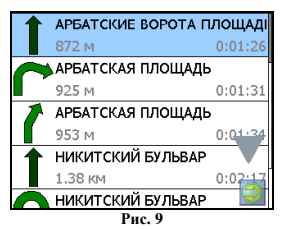

#### Страница «Датчики»

Страница "Датчики" предназначена для отображения разнообразной навигационной информации. Возможны два режима отображения информации в этом окне – 8 либо 28 датчиков. Переключение между режимами производится нажатием вспомогательных кнопок устройства.

| Скорость                 | Макс. окресть     | Bperes                    | Одометр          |
|--------------------------|-------------------|---------------------------|------------------|
| <b>45.1</b> км/ч         | 94.1 км/ч         | 1:32:15 AM                | 45.17км          |
| Ср. скорость др.         | Вренет движениет  | Bperer octanopox          | Путь             |
| 58.5 юн/ч                | 0:46:19           | 0:52:41                   | 45.17км          |
| Ср. скор. де. (2)        | Врання дання. (2) | Вретея остан. (2)         | Путь (2)         |
| 5 <b>8.5</b> км/ч        | 0:46:19           | 0:52:41                   | 45.17км          |
| Bocrog                   | Заход             | Долгота                   | Шнрота           |
| 8:59:31 AM               | 4:07:05 PM        | E37°36.062'               | N55*45.605'      |
| HDOP                     | VDOP              | Исп. спуткиесов           | Kavactao GPS fit |
|                          | -                 | –                         | Simulation       |
| Аэрод, начество<br>5.0:1 | 31.5°             | верт. охресть<br>-2.5 м/с | 178.8 м          |
| Mes dailta               | Карт в хеше       | Сбоев данных              | Сесборн 🔵 ти     |
| msk.igit.v27.            | 5                 | О                         | 38 53            |

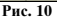

| Скорость          | Макс. скорость  |
|-------------------|-----------------|
| 16.1 км/ч         | 94.1 км/ч       |
| Ср. скорость дв.  | Время движения  |
| 58.3 км/ч         | 0:47:02         |
| Ср. скор. дв. (2) | Время движ. (2) |
| 58.3 км/ч         | 0:47:02         |
| Воснод            | закод           |
| 8:59:31 AM        | 4:07:02 PM      |

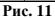

move with pleasure = -

Для того чтобы выбрать способ отображения конкретного датчика, нажмите и удерживайте палец на нужном датчике. Раскроется контекстное меню. С помощью контекстного меню можно:

<sup>Э</sup> выбрать необходимый датчик из списка, содержащего десятки различных датчиков. В меню выбора датчиков, все они, для удобства, разделены по тематическим группам, и для каждого датчика выводится краткая справочная информация;

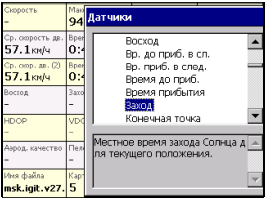

Рис. 12

- Сбросить показания текущего датчика;
- Сбросить показания всех датчиков;
- Установить набор датчиков по умолчанию.

### Страница «Спутники»

Э Страница "Спутники" предназначена для просмотра состояния приёма сигналов GPS-спутников, а так же текущего расположения спутников на небосводе. В верхней левой части экрана расположено схематическое изображение сферы небосвода, с указанием сторон света. Центр сферы соответствует точке, расположенной над текущим положением приёмника, ее край обозначает линию горизонта. Когда приёмник сигналов подключен, попадающие в видимую сферу спутники отображаются на поверхности сферы условными знаками, с указанием номера.

Э В нижней части меню расположено поле для отображения

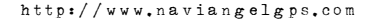

информации о спутниках в виде графического отчета. При этом уровни сигналов спутников показаны в виде столбцов, под каждым из которых расположен номер спутника. Высота уровня столбца пропорциональна качеству принимаемого сигнала – чем выше уровень, тем лучше качество. Кроме того, меню отображает следующую информацию:

- текущая широта и долгота;

39

режим определения координат.

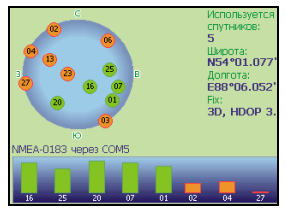

Рис. 13

## [ ФУНКЦИОНАЛЬНЫЕ ВОЗМОЖНОСТИ ]]

#### Маршруты

Для того чтобы спланировать предстоящий путь и отслеживать правильность следования по нему в программе предусмотрено создание маршрутов. Существует два типа маршрутов - созданные Вами вручную, либо автоматически проложенные программой (авторотинг).

#### Автороутинг

Эта функция работает только на маршрутизируемых картах, которые содержат информацию для автоматической прокладки. Для того чтобы программа автоматически проложила маршрут от Вашето местоположения до конечного пункта следования, нажмите пальцем на место на карте, где находится конечная точка, и выберите в контекстном меню «Идти на точку».

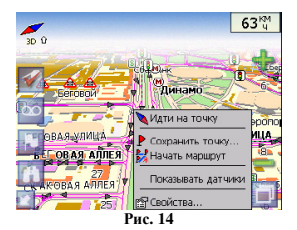

Маршрут будет проложен от Вашего текущего местоположения, если установлено соединение спутниками, или от перекрестия на карте, если связи со спутниками нет. Проложенный маршрут будет выделен на карте желтым цветом с ярко-выраженной темной каймой. Если часть маршрута проходит не по дорогам (например, путь до дома, если дом расположен не рядом с дорогой), она будет выделена зеленым цветом.

- = move with pleasure = -

40

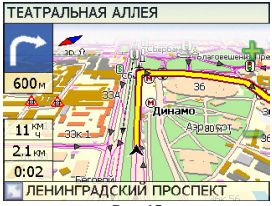

Рис. 15

#### Ручное создание маршрута

41

Создание маршрутов этого вида возможно на любых картах. Для создания маршрута, нажмите и удерживайте в течение 5 секунд палец на карте в первой точке места следования. Перед Вами появится контекстное меню, выберите в нем пункт "Начать маршрут".

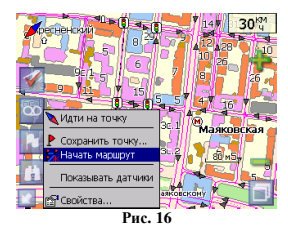

Затем повторите указанную последовательность действий по всем ключевым точкам маршрута. В этом случае в контекстном меню необходимо выбрать пункт "Добавить к маршруту".

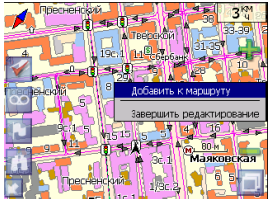

Рис. 17

Для того чтобы закончить создание маршрута в предлагаемом по долгому нажатию выпадающем меню выберите пункт "Завершить создание маршрута".

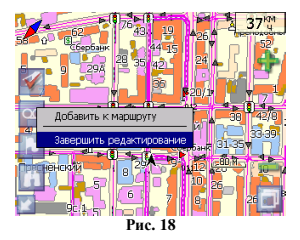

Чтобы сделать маршрут активным и начать двигаться по нему, нажмите на маршрут стилусом и в контекстном меню выберите «Идти по маршруту». Как только маршрут станет активным, его цвет изменится на желтый.

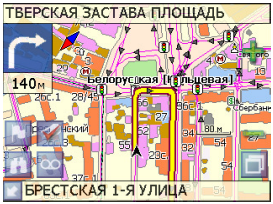

Рис. 19

### Редактирование маршрута

Контекстное меню, появляющееся при нажатии на маршрут стилусом, содержит основные команды для его редактирования.

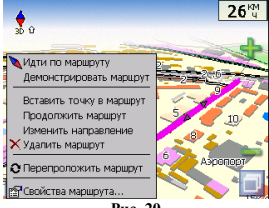

Рис. 20

«Илти маршруту» маршруту. по начать лвижение по «Лемонстрировать маршрут» лемонстрирует программа Процесс циклический. прохождение маршрута. Скорость прохождения - максимальная возможная на каждом участке дороги. «Вставить точку в маршрут». Функция вставки новой точки в маршрут, на месте в котором было открыто контекстное меню. Эту

точку можно перенести, выбрав соответствующий пункт в контекстном меню точки маршрута, тогда маршрут будет проходить по-другому. «Продолжить маршрут». Эта функция позволяет продолжить маршрут, даже после того как был выбран пункт меню «Завершить создание маршрута». «Изменить направление» меняет направление движения по маршруту на обратное. «Удалить маршрут» - удаление текущего маршрута. «Перепроложить маршрут» - удаление текущего маршрута. «Перепроложить маршрут» - при изменении ключевых точек маршрута или направления, прокладывает маршрут заново более рационально, с учетом новых параметров. «Свойства» - это свойства маршрута. А именно, название маршрута, описание и список ключевых точек (подробнее читайте дальше).

#### Свойства маршрута

Программа позволяет работать с маршрутом, а имен-но, менять направление маршрута, показывать его на карте, перепрокладывать маршрут.

| Маршрут   |           |
|-----------|-----------|
| Название: | 003       |
| Описание: | в магазин |
|           |           |
|           | 🔍 🍫 🔎     |
| $\times$  | 🍫 💠 🗸     |

Рис. 21

Если в свойствах маршрута вы нажмете синюю стрелку «Вперед», вы можете также работать с точками маршрута - включать и удалять из него точки, редактировать точки маршрута, менять очередность прохождения точек, просматривать промежуточные точки, промежуточные точки с поворотами или все точки маршруга.

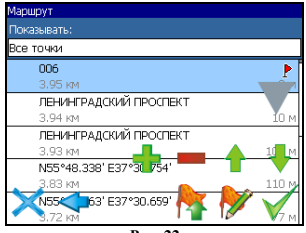

Рис. 22

### Сохраненные маршруты

45

В программе есть возможность сохранять маршруты для того, чтобы затем работать с ними. Откройте меню «Маршруты». Оно содержит список всех маршрутов.

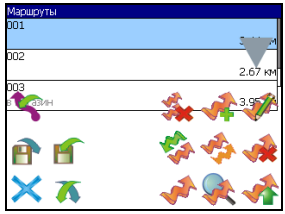

Рис. 23

## Кнопки свойств маршрута

| Кнопка               | Назначение                             |                         |  |  |
|----------------------|----------------------------------------|-------------------------|--|--|
| ×                    | Выход из свойств маршрута              |                         |  |  |
| <ul> <li></li> </ul> | Изменение направления маршрута         |                         |  |  |
| *                    | Раскрытие панели дополнительных кнопок |                         |  |  |
|                      | Показать маршрут на карте              |                         |  |  |
|                      | Идти по выбранному маршруту            |                         |  |  |
|                      | 0                                      | О Перепроложить маршрут |  |  |
|                      | Вперед, к точкам маршрута              |                         |  |  |
| $\checkmark$         | Подтверждение действий                 |                         |  |  |

## Кнопки для работы с точками маршрута

| Кнопка |          | Назначение          |
|--------|----------|---------------------|
| ×      | Выход из | меню точек маршрута |

47

| <            | Назад, к свойствам маршрута                                |  |  |
|--------------|------------------------------------------------------------|--|--|
|              | Раскрытие панели дополнительных кнопок                     |  |  |
|              | Добавить точку                                             |  |  |
|              | Удалить точку                                              |  |  |
|              | Увеличить приоритет прохождения точки при езде по маршруту |  |  |
|              | Уменьшить приоритет прохождения точки при езде по маршруту |  |  |
| <b>&gt;</b>  | Редактирование точки маршрута                              |  |  |
| $\checkmark$ | Подтверждение действий                                     |  |  |

## Кнопки для работы с маршрутами

| Г | 19 |
|---|----|
|   | 40 |

| Кнопка |                                           | Назначение                |  |
|--------|-------------------------------------------|---------------------------|--|
| ×      | Выход из меню маршрутов                   |                           |  |
| Χ      | Раскрытие панели экспорта и импорта       |                           |  |
|        | 5                                         | Импорт трека              |  |
|        | 1                                         | Экспорт маршрутов         |  |
|        | f                                         | Импорт маршрутов          |  |
| *      | Идти по выбранному маршруту               |                           |  |
|        | Показать маршрут на карте                 |                           |  |
| *      | Развернуть панель с кнопками              |                           |  |
|        | Удалить все маршруты                      |                           |  |
|        | Добавить маршрут                          |                           |  |
|        | Редактировать маршрут (свойства маршрута) |                           |  |
|        | Изменить направление маршрута             |                           |  |
|        | Копировать маршрут                        |                           |  |
|        | *                                         | Удалить выбранный маршрут |  |

## Путевые точки

Путевые точки позволяют отмечать места с определёнными координатами. Они помогают лучше ориентироваться на местности и

фиксировать интересные для Вас места. Чтобы создать путевую точку в месте, в котором в данный момент находится GPS-курсор, нужно нажать на кнопку с флажком на панели инструментов.

В результате этих действий появится окно редактирования свойств путевой точки. В этом окне можно задать такие характеристики, как название и описание путевой точки, выбрать тип точки, обозначение для нее и способ отображения свойств точки в окне «Карта». Типы путевых точек разбиты на группы (например: услуги, наземные объекты, автотранспорт и г.д.) для упрощения поиска нужного типа точки. Для того чтобы выбрать тип путевой точки, нажмите на иконку с текущим типом. Программа предложит выбрать из последних выбранных ранее типов.

| Выбс | ор типа. «Последние выбранные» |
|------|--------------------------------|
| ۰    | Маяк (желтый)                  |
| ħ    | Мосто для окоты                |
|      |                                |
|      |                                |
|      |                                |
| ×    | < 🔸 🗸                          |
|      |                                |

Рис. 24

Если эти типы не подходят, нажмите синюю стрелку внизу экрана и выберите тип путевой точки из общего списка путевых точек, объединенных в группы по их функциональности. После выбора нажмите нижнюю правую кнопку. Так же есть возможность изменить такие данные как широта, долгота и высота путевой точки. В нижней части окна есть специальные инструменты, которые позволят удалить путевую точку или проложить маршруг до выбранной путевой точки.

| Выбор группы типов  |         |
|---------------------|---------|
| На открытом воздухе |         |
| Услуги              |         |
| Наземные объекты    |         |
| Автотранспорт       | _       |
| Судивиждение        |         |
| Амания 🗢            | <b></b> |

Рис. 25

| Выро | р типа. На открытом всздухе |
|------|-----------------------------|
| 44   | Вершина                     |
| Ø    | Заброшенный город           |
| *    | Точка разворота             |
| ŵ    | Душ                         |
| ħ    | Место для охоты             |
| ≻    | < 🗸 🗸                       |

Рис. 26

### Треки

В процессе движения предусмотрена возможность записывать пройденный путь. Данная функция называется "Запись трека" и включается или выключается нажатием кнопки на экране или в меню. Данная функция работает только при установленной связи со спутниками. Отображение трека в окне «Карта» происходит при включенном в настройках программы режиме "Показывать последние 10000 точек трека". Трек в окне «Карта» представляет собой фиолетовую линию на экране, повторяющую линию передвижения.

Трек автоматически сохраняется в виде файла в популярном формате MapSource (\*.MPS). Сохранение файлов трека происходит в корневую папку карты.

| Открыть файл | 1              |          |          |            |
|--------------|----------------|----------|----------|------------|
|              | Папка          |          | Тип файл | 108        |
|              | GPS Tracks an  | d Way    | Все форм | ıаты (*.gd |
|              | -02_00-28-47.  | nps      |          |            |
| C <u>L</u> . |                | $1\ 160$ | 1/2/2003 | 12:29 AM   |
| 2003-01      | -02_00-29-39.0 | nps      |          |            |
| <u>حت</u> .  |                | 6 6 1 6  | 1/2/2003 | 12:33 AM   |
| 2006-11      | -29_01-27-01.  | nps      |          |            |
| ĊĽ.          |                | 12 KB    | 1/2/2003 | 12:28 AM   |
|              |                |          |          |            |
|              |                |          |          |            |
| $\mathbf{X}$ |                |          |          |            |
|              |                |          | 7 🖘      | 7 💎        |

Рис. 27

Отображение трека в окне «Карта» ограничено 10000 точками определённых координат. Запись трека в файл не ограничивает количество таких точек и определяется только объёмом доступной памяти. Записанный трек можно экспортировать в маршурт.

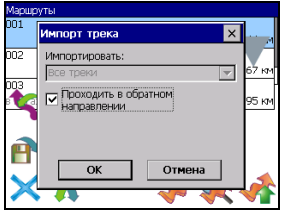

Рис. 28

## [ ОСНОВНОЕ МЕНЮ СИСТЕМЫ ]]

Меню системы позволяет производить различные настройки параметров работы системы, осуществлять работу с различными объектами (путевые точки, маршруты, треки, карты), а также меню содержит информацию с системе и картах установленных в системе.

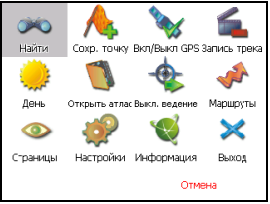

Рис. 29

Вход в меню осуществляется нажатием кнопки в правом нижнем углу экрана.

#### Описание пунктов основного меню

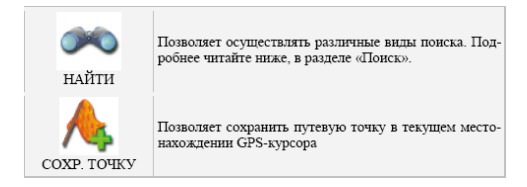

53

| вкл/выкл. gps          | Включает/выключает GPS приемник                                                                                                    |
|------------------------|----------------------------------------------------------------------------------------------------|
| ЗАПИСЬ ТРЕКА           | Включает/выключает запись траектории передвижения                                                                                                    |
| дневной/<br>ночной вид | Переключение между дневным, ночным видом и уста-<br>новка автоматического переключения видов.                                                                                                    |
| ОТКРЫТЬ                | Позволяет открыть набор карт, объединенных в атлас.<br>При выборе этого пункта, в диалоте "Выбор файла"<br>найдите необходимую карту, расположенную в палаяти<br>устройства (по узюлчанию карты находятся в папке<br>"StorageCard/ATLAS"). Подтвердите выбор нужной<br>карты кнопкой ОК |
| выкл. ведение          | Выключает ведение по проложенному маршруту.                                                                                                    |
| МАРШРУТЫ               | Создание, сохранение, импорт и редактирование мар-<br>шрутов.                                                                                                    |
| СТРАНИЦЫ               | Переключение между страницами «Карта», «Мар-<br>шрут», «Дагчики» и «Спутники»                                                                                                    |
| *                      | Позволяет изменять различные параметры для на-<br>стройки системы.                                                                                                    |

| НАСТРОЙКИ |            |                                                                                                    |
|-----------|------------|----------------------------------------------------------------------------------------------------|
|           | маршруты   | Позволяет менять параметры про-<br>кладки маршрута:<br>• ПРОКЛАДЫВАТЬ МАРШРУТ.<br>Позволяет выбрать варианты<br>прокладки маршрута. "Автома-<br>пически по дорогам" действует<br>только при наличии в карте<br>специальной дорожной инфор-<br>мации, нначе маршрут прокла-<br>двявается "По прямой".<br>ВЫБРАТЬ ПУТЬ. Позволяет<br>именять лотику построения<br>маршрута.<br>• ТРАНСПОРТНОЕ СРЕДСТВО.<br>Позволяет осуществить выбор<br>пша транспортного средства<br>(используется в качестве сер-<br>висной информации при про-<br>кладке маршрута) |
|           | навит ация | Позволяет менять параметры на-<br>вигании:<br>• ПРЕДУПРЕЖДАТЬ О МА-<br>НЕВРЕ. Позволяет изменять<br>время вывода голосовых под-<br>сказок о следующем предстоя-<br>щем маневре.<br>• ПРИ СХОДЕ С МАРШРУТА.<br>Позволяет выбрать варианты<br>поведения системы при уходе с<br>проложенного маршрута.                                                                                                    |
|           | KAPTA      | Позволяет изменять способы ото-<br>бражения карты на экране систе-<br>мы.<br>На первой странице вы можете<br>задать:<br>• ОРИЕНТАНЮ карты (Север<br>вверху. Врашать по движению.                                                                                                    |

Вращать по маршруту),

- ВИД (2.5D панорамный вид, если это поле не отмечено используется вид 2D),
- ДЕТАЛИЗАЦИЮ КАРТЫ (позволяет варьировать между степенью детализации и карты и быстротой ее отрисовки на экране системы).

Для перехода на следующую страницу нажмите синюю стрелку «Вперед».

- ПОКАЗЫВАТЬ МАРШРУТ-НУЮ ЛИНИЮ НА ЦЕЛЬ. Отображается или не отображается на экране маршрутная линия.
- ПОКАЗЫВАТЬ ПОСЛЕДНИЕ 10000 ТОЧЕК. Выводит на экран последние 10000 точек траектории движения.
- ПЛАВНОЕ МАСШТАБИРО-ВАНИЕ, ОКАЙМЛЕНИЕ ОБЪ-ЕКТОВ – визуальные эффекты, при выборе этих эффектов учтите, что время отрисовки карты может узеличиться.

Для перехода к третьей странице настроек карты, необходимо нажать синюю стрелку «Вперед» внизу экрана.

- ПРИТЯГИВАТЬ К ДОРОГЕ опция прилипания марипута к дороге на карте. Можно выбрать несколько вариантов -«Не притягивать», «Не далее 20м», «Не далее 50м», «Не далее 100м», «Не далее 200м» и «Не далее 500м».
- АВТОМАТИЧЕСКОЕ МАС-ШТАБИРОВАНИЕ - установите

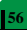

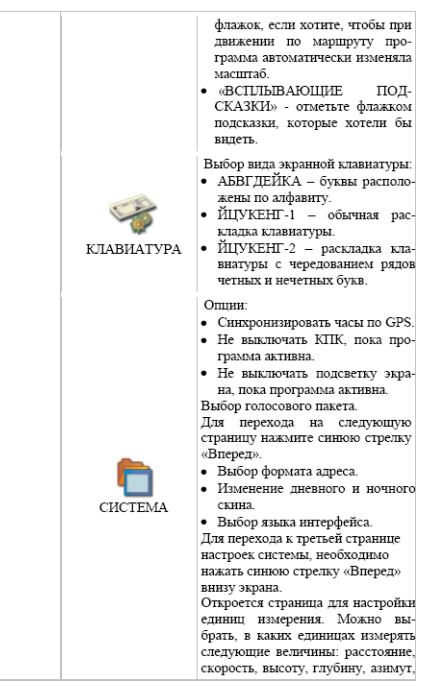

57

|     | площадь. А также настроить фор-<br>мат отображения координат.                                                                                                    |
|-----|----------------------------------------------------------------------------------------------------|
| GPS | Страница для настроек GPS-<br>приёмника. Выберите источник<br>сигнала – СОМ-порты ини Демо-<br>трек. Под источником дано крат-<br>кое описание действующих на-<br>строек для него. Если выбрали<br>«ДЕМО-ТРЕК», назмите стретау<br>«Вперед» для выбра трека и из-<br>менения его параметров.<br>Текущая страница позволяет от-<br>крыть демо-трек, находищийся на<br>Вашем КПК, выбрать скорость<br>востроизведения трека, начало<br>проигрывания (в процентах, длива<br>всего трека - 100%) Также здесс<br>Вы можете отметнъ поле «Повто-<br>рать по окончанию», для того что-<br>бы грек повторялся.<br>Если вы в качестве источника<br>сигнала выбрати «СОМ-ПОРТЫ»,<br>нажмите стретку «Вперед» для<br>настройки портов и протоколов.<br>Кнопка «Вперед» в режиме ис-<br>гочника «СОМ-порты» открывает<br>гочника «СОМ-порты» открывает<br>сточника «СОМ-порты» открывает<br>сточника «СОМ-порты» открывает<br>сточника «СОМ-порты» открывает<br>сточника «СОМ-порты» открывает<br>сточника «СОМ-порты» открывает<br>сточника «СОМ-порто из списка<br>вараанты СОМ-порто из списка<br>варнаяты СОМ-порто в списка<br>варнаяты СОМ-порто в усписка<br>иест подпералявающихся про-<br>трамоой. Для перехода к следую-<br>щей страници нажите стрелку<br>«Вперед».<br>На этой странице можно выбрать<br>один или неколько протоколов<br>GPS<br>А также можно<br>установить скорость перелачи<br>данных и метод чтения данных<br>(агрессивный) дла |

58

|            | выбранных СОМ-портов.                     |
|------------|-------------------------------------------|
| информация | Различная информация о программе и карте. |
| выход      | Выход из программы.                       |

## [[ ПОИСК ]]

Программа реализует поиск всевозможных объектов на карте по различным условиям. Для этого есть пункт меню «Найти». Поиск «ПО АДРЕСУ» - поиск зданий, домов и т.д., если известен их адрес.

Шаг 1. «Выбор города». Выберите из списка необходимый город. Для перехода к следующему шагу нажмите синюю стрелку.

| Поиск "По адресу". Шаг 1. Выбор города. |  |
|-----------------------------------------|--|
| Зеленоград, Москва, Россия              |  |
| Москва, Россия                          |  |
|                                         |  |
|                                         |  |
|                                         |  |
| × •                                     |  |

Рис. 30

Шаг 2. «Выбор улицы».

Вводите при помощи клавиатуры внизу экрана название улицы, на которой находится объект поиска. По мере ввода в списке будут оставаться только те дома, которые подходят по условиям поиска. Также на клавиатуре будут подсвечиваться возможные следующие буквы названия улицы. Когда в списке останется столько возможных вариантов улиц, чтобы они входили на одну страницу, клавиатура автоматически уберется, и вы сможете выбрать из списка нужную вам улицу. Затем нажинге синюю стрелку «Вперед».

| Пои<br>Лен           | іск "І<br>Іина | По а<br>ул. 1 | дрес<br>(пос | у". I<br>.Тол | Шаг (<br>істог | 2. В<br>1алы | абор<br>цева | ули<br>) | цы. |   | _  |     |
|----------------------|----------------|---------------|--------------|---------------|----------------|--------------|--------------|----------|-----|---|----|-----|
| Ленинградский просп. |                |               |              |               |                |              |              |          |     |   |    |     |
| йцукенгшцзхъ<-       |                |               |              |               |                |              | <-           |          |     |   |    |     |
| φ                    | ы              | в             |              | п             | р              | 0            | л            | А        | ж   | э |    | en  |
| С                    | <-             | я             | ч            | c             | м              | и            | T<br>21      | ь        | 6   | ю | -> | 123 |

Шаг 3. «Выбор здания». Аналогично набору названия улицы наберите номер здания. Если здание с таким номером на улице одно, вы перейдете к следующему шагу.

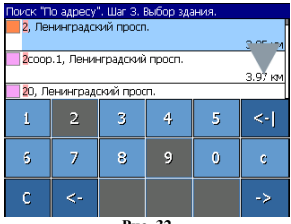

Рис. 32

Шаг 4. «Результат». После того, как объект найден, можно посмотреть его местонахождение на карте или проложить маршрут до него.

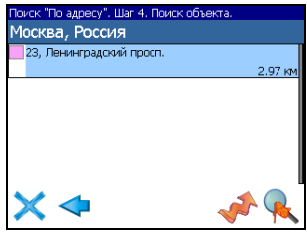

61

Рис. 33

Поиск «ПУТЕВЫЕ ТОЧКИ» - содержит список всех путевых точек, по которым можно произвести поиск. Поиск в путевых точках осуществляется по названию. Кроме названия путевой точки в списке результатов поиска выссвечивается расстояние до неё. До найденной путевой точки можно проложить маршрут или показать ее на карте. Также вы можете редактировать путевую точку из этого меню, удалять выбранную точку или все, экспортировать и импортировать путевые точки.

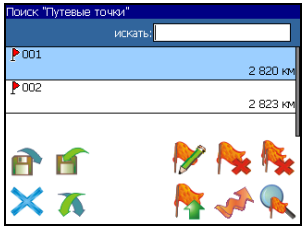

Рнс. 34 = *move with pleasure* =

# 62

## Кнопки для работы с путевыми точками

| Кнопка |                                 | Назначение                     |  |  |
|--------|---------------------------------|--------------------------------|--|--|
| ×      | Выход из                        | в поиска путевых точек         |  |  |
| *      | Раскрыти                        | е панели экспорта и импорта    |  |  |
|        | P                               | Экспорт точек                  |  |  |
|        | Í                               | Импорт точек                   |  |  |
|        | Раскрыти                        | е панели дополнительных кнопок |  |  |
|        | <b>&gt;</b>                     | Редактировать выделенную точку |  |  |
|        | <b>*</b>                        | Удалить точку                  |  |  |
|        | <b>*</b>                        | Удалить все точки              |  |  |
| *      | Проложи                         | ть маршрут до выбранной точки  |  |  |
|        | Показать путевую точку на карте |                                |  |  |

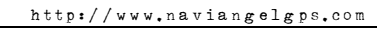

Поиск «БЛИЖАЙШИЕ» - поиск ближайших к Вашему местоположению в заданном радиусе объектов. Такой поиск также производится в несколько шагов.

Шаг 1. «Выбор типа поиска». Типов объектов несколько – Все типы, Транспорт, Улицы и дороги, Искусственные объекты, Услуги и т.д. После того как выбран тип объекта, нажмите синною стрелку.

| Поиск "Ближайшие". Шаг 1. Эыбор типа. |  |
|---------------------------------------|--|
| <ul> <li>Все типы</li> </ul>          |  |
| 🏶 Культура, досуг                     |  |
| <ul> <li>Религия</li> </ul>           |  |
| 🕸 Услуги                              |  |
| • Транспорт                           |  |
| Населённые пункты                     |  |

Рис. 35

Шаг 2. «Поиск объекта».

Введите название объекта и/или расстояние до него в километрах, максимальное расстояние поиска – 999,99 км, минимальное – 0,01 км, после чего нажмите кнопку «Искать».

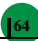

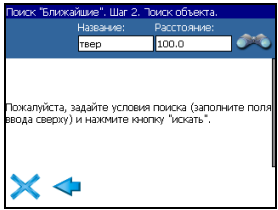

Рис. 36

Шаг 3. «Результат». После того, как объект найден, можно посмотреть его местонахождение на карте или проложить маршрут до него.

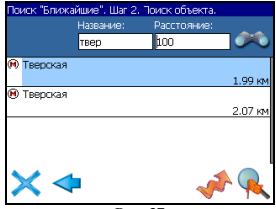

Рис. 37

Поиск «НАСЕЛЁННЫЙ ПУНКТ» - поиск городов, посёлков, деревень и т.д. по названию.

Набирайте название населенного пункта с помощью клавиатуры в нижней части экрана. По мере набора список населенных пунктов будет уменьшаться, пока в результате не останется несколько населенных пунктов, входящих на одну страницу списка, с подходящим названием. Клавиатура уберется, и вы сможете, выбрав населенный пункт, проложить маршрут до него или посмотреть на

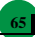

карте его местонахождение.

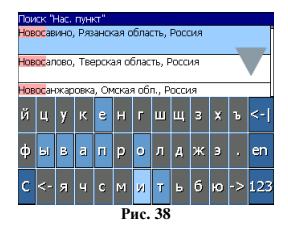

Поиск «В НАСЕЛЁННОМ ПУНКТЕ» - это поиск различных объектов, с указанием населённого пункта, в котором они находятся. Поиск проходит в несколько шагов.

Шаг 1. «Выбор населённого пункта из списка». Выберите из списка необходимый город. Для перехода к следующему шагу нажмите синюю стрелку.

| Поиск "В нас.пункте". Шаг 1 Выбор города. |  |
|-------------------------------------------|--|
| Белгород, Белг.обл., RUS                  |  |
| Зеленоград, Москва, Россия                |  |
| Москва, Россия                            |  |
|                                           |  |
|                                           |  |
| $\times \blacklozenge$                    |  |

Рис. 39

Шаг 2. «Выбор типа объекта поиска». Типов объектов несколько -

Все типы, Транспорт, Улицы и дороги, Искусственные объекты, Услуги и т.д. После того как выбран тип объекта, нажмите синюю стрелку.

| Поиск "В нас.пункте". Шаг 2. Выбор типа. |  |
|------------------------------------------|--|
| 🏶 Культура, досуг                        |  |
| <ul> <li>Религия</li> </ul>              |  |
| 🕸 Услуги                                 |  |
| <ul> <li>Транспорт</li> </ul>            |  |
| Населённые пункты                        |  |
|                                          |  |

Рис. 40

Шаг 3. «Поиск». Введите название объекта в строчку над списком, или выберите объект из списка. Теперь вы можете проложить маршрут до выбранного объекта или посмотреть на карте его местонахождение.

| По | иск "В нас.пункте". Шаг З Поиск объекта. |  |  |  |  |  |  |  |
|----|------------------------------------------|--|--|--|--|--|--|--|
| Μ  | Москва, Россия                           |  |  |  |  |  |  |  |
|    | искаты твер                              |  |  |  |  |  |  |  |
| •  | Сбербанк<br>10.37 км                     |  |  |  |  |  |  |  |
| •  | Сбербанк<br>37.03 км                     |  |  |  |  |  |  |  |
| •  | Сбербанк                                 |  |  |  |  |  |  |  |
|    | Сбербанк                                 |  |  |  |  |  |  |  |
| 9  | 26 (41)<br>8.26 (41)                     |  |  |  |  |  |  |  |

Рис. 41

Поиск «ИСТОРИЯ». Все объекты когда-либо найденные при помощи

любого из видов поиска. Вы можете удалить объект из этого списка, если уверены в том, что больше не будете его использовать, можете удалить все объекты, проложить маршрут до выбранного объекта или посмотреть на карте его местонахождение.

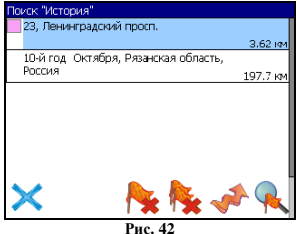

[] ЗАГРУЗКА КАРТ ]]

Для того чтобы загрузить карты в программу, необходимо совершить следующие действия:

 Создать или скопировать набор карт или карту. Обратите внимание! Карты должны быть в формате \*.nm2. Карты можно найти на сайте http://www.navitel.su/ или создать вручную в редакторе GPSMapEdit.

Примечание: Карты на сайте зашифрованы и могут быть использованы в программе только при покупке ключа для карты. Карты не могут быть открыты в картографическом редакторе GPSMapEdit. Подробнее о покупке карт смотрите в разделе «Активация карт».

 Скопировать карты в папку по умолчанию (обычно это папка «Atlas», в корневом каталоге программы).

Примечание: В случае обновления карт, перед копированием новой

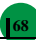

версии карт, необходимо в папке «Atlas» удалить предыдущую версию обновляемых карт.

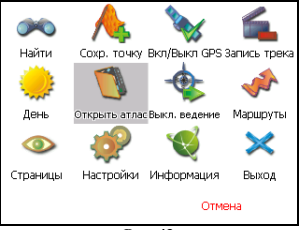

Рис. 43

 Вернуться в программу, зайти в Меню (правый нижний угол экрана), выбрать пункт Меню «Открыть атлас».

4. Если список атласов пустой, на панели в правой части экрана необходимо нажать кнопку «Добавить», в дереве каталогов найти папку, в которую скопированы новые карты (по умолчанию это «Atlas») и выбрать её. Если в списке есть атлас, карты которого Вы хотите загрузить, выделить его и нажать кнопку «Обновить индекс».

| открыть папи | γ.    |          |          |              |
|--------------|-------|----------|----------|--------------|
|              | Папка |          |          |              |
|              | sdmmc |          |          |              |
| P ATLAS      |       |          |          |              |
| Navi 📃       |       |          |          |              |
| PALMGI       | s     |          |          |              |
|              |       |          |          |              |
| $\times$     |       | <b>D</b> | <b>E</b> | $\checkmark$ |

Рис. 44

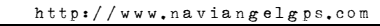

 Программа запустит процесс индексации. Дождитесь окончания индексации карт, населённых пунктов и дорожного графа.

 Откройте атлас. Новые карты загружены и готовы к использованию.

| Атласы<br>atlas | Kapı<br>\SDMM0                        | :: 147<br>E\atlas |
|-----------------|---------------------------------------|-------------------|
| <b>•</b>        | огресс<br>ндексация ка<br>Х<br>Отмена |                   |
| ×               | 0 = +                                 |                   |

Примечание: В атласе показываются только те карты и только на тех масштябах, на которых она предназначена для показа. Поэтому если карты в атласе для минимального масштяба 10 км., при большем увеличении карта пропадает, и остаются только путевые точки. Для того чтобы отображались карты при различном увеличении, необходимо установить квадраты карты всей России. Загрузить их можно по ссылке - http://www.navitel.su/download/overview-map/.

## |[ АКТИВАЦИЯ КАРТ ]|

Если Вы скачали карту, но она зашифрована и не может быть использована в программе без специального ключа, необходимо активировать её на следующем сайте - http://unlock.navitel.su/. Активация происходит в два шага. Руководство по активации: Шаг 1. «Лицензионные ключи». Введите активационный ключ для карты, который расположен под защитной полосой на обратной стороне скрэтч-карты. В поле «Лицензионный ключ Навител Навигатора» введите лицензионный ключ для программы. О том, где получить лицензионный ключ к программе, можно узнать в разделе «Регистрация программы». Нажмите кнопку «Дальше».

| Сервер Активации Карт - Шаг 1/2                                                                                                    |
|----------------------------------------------------------------------------------------------------|
| Добро пожаловать на Сервер Активации Карті                                                                                                    |
| Чтобы активировать Карту на Вашем КПК, пожалуйста, заполните следующую форму (поля, помеченные *, обязательны для ввода)                                                                       |
| Веедите Лицензионный измоч для Навигационной карты * [NV0003] -{00598] -{qk2k8} - kcam5 - bdd76<br>Веедите Лицензионный измоч для Навитал Навитагора *, INS609 - {00001 - {14h1 - {btbm - 4jox |
| Дальше >>                                                                                                    |
| Поля обязательные для заполнения                                                                                                    |

Рис. 46

Шаг 2. «Окончание активации».

Если активационный ключ карты и лицензионный ключ программы были введены правильно, загрузится страница с ключом активации. Нажмите на кнопку внизу страницы, чтобы сохранить ключо в файл с нужным названием. Либо следуйте инструкции, расположенной под кнопкой. Файл с активационным ключом карты необходимо сохранить в папку, где хранится активируемый набор карт на устройстве.

## Сервер Активации Карт - Шаг 2/2

Лицензионный ключ Nav/Tet NS608-00001-14h1-btbm-.... Лицензионный ключ карты:NV00003-00588-qk2k8-kzsm5-bdd76 Активационный ключ карты:

----BEGIN UNLOCK KEY-----

ask/kL,UNHOUIONBX/CSEPOR-W3R488778R7/2X40C/USY274642R40CBWR6TETCH0 R605464qdi752Vdrdh18de84080a0dhdidi0f7x8583ff\*%5gj702017753543fgmjklj%5k5 #%56GJU/Abdfung[stx;mmhydterggrtfmtyGGFFRTV[UHYTGfed5wED/UHN</kKnjug UgvrFoDR0H0/LJMNNVREEUM32273278nff747322001bj08bu/ED0X/VEPK4564 65DBSL;FP\_9MCNUBBC2UM40D7W0D7YTEE00DH36FX1200F3LHF03LHF03LHF03LHF05LHF05X3F853 H01dsgf1bdf1bdf1bdghzbx2agteftr\_ckmeum4d683SCC2aadm41LHL11433sssftgb

----END UNLOCK KEY-----

Сохранить активационный ключ карты в файл..

1. *Пожавийства, сохолните ахтичационный ключ карты* в файл '14\_3.n.t.k'и скопируйте его в папку, где находятся активируемые карты на Вашем КПК.

Рис. 47

## |[ РЕГИСТРАЦИЯ ПРОГРАММЫ ]|

Незарегистрированная версия программы имеет ограниченную функциональность. Ограничения незарегистрированной версии:

 при каждом запуске появляется окно с предупреждением о необходимости регистрации программы;

доступна работа с картами объемом не более 100 килобайт;

отключена возможность автоматической загрузки карт.

Для регистрации и получения полной функциональности необходимо активировать лицензионный ключ программы. Активация происходит через настольный компьютер, главное требование – наличие выхода в сеть Интернет. Зайдите на страницу http://activate.navitel.su и пройдите процедуру активации:

Шаг 1. «Заполнение формы». В этой форме необходимо заполнить следующие поля:

а. Лицензионный ключ – лицензионный ключ для программы, поставляется вместе с программой в коробке с диском или высылается по етайі, при покупке программы через Интернет.

 b. Серийный номер устройства – определяет программа и показывает в верхнем поле окна регистрации незарегистрированной версии.

с. Ф.И.О. - фамилия, имя, отчество.

d. E-mail - электронная почта для связи.

Последние два поля не обязательны для заполнения, однако заполнение данных полей необходимо для восстановления ключа или активации на другие устройства. После заполнения, проверьте, все ли заполнено правилью, и нахмите кнопку «Далее».
| Сервер Активации - Шат 1/2                                    |                        |                                                                       |
|---------------------------------------------------------------|------------------------|-----------------------------------------------------------------------|
| Добро пожатовать на Сервер Алтивадия                          |                        |                                                                       |
| Чтобы активировать Лидисионный Ключ на Ваз                    | ни вла, пожатубста, за | олинги следующую форму (поля, помеченые *, обязательны для в кода).   |
| 🎢 Активация пацен 🐉 € 1180 🚳                                  | Педерононный ключ *    | NS608 - 00001 - 14h1 - otbm - 4jox                                    |
| Демо-режим                                                    | Серийный номер КЛК *   | 01010                                                                 |
| Серийный номер КПК: 01010                                     | Ф.И.О.:                | Иранор Иран Иранорич                                                  |
| Bal / Majer Grid-Hall K. Nove                                 | E-molt                 | i@mail.ru                                                             |
| Активация лиценние                                            |                        | ф Данен                                                               |
| Получить Активационный                                        | • Поля обязательные дл | In canonicates                                                        |
| Интернет                                                      | SHMMAHVE: Hootxoge     | ый для регистрации "Серийный жимер КЛК" определяет Navitel            |
| 2. Если КСК не подключен к<br>Интеснету, похалуйста, посетите | протраммы.             | ет в верозем поле онив ревострации при включении незире встрированно. |
| страннуя (с побого контьютера с<br>выходом в Интернет):       | Bonpoce/? Пожалуйств,  | ofgenseireck <u>canonificantei su</u>                                 |
| http://activate.navitel.ru                                    |                        |                                                                       |

Рис. 48

Шаг 2. «Результат активации». Если введенная на предыдущей странице информация верна, то на следующей странице будет активационный ключ. Нажмите находящуюся под ключом кнопку «Осхранить активационный ключ в файл...» и сохраните ключ в файл «NaviTelAuto Activation Key.txt». Скопируйте этот файл в папку, откуда запускается программа, и перезапустите её.

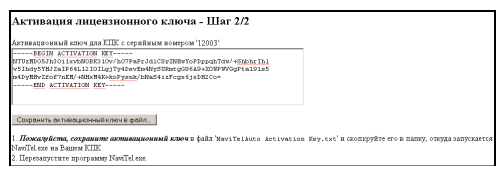

Рис. 49

После перезагрузки программа начнёт работать. Если подключен GPS-приёмник, он будет автоматически найден и подключен к системе. При первом запуске программы появится окно с информацией о безопасности.

### |[ ГЛОССАРИЙ ]|

Автопрокладка маршрута (Автороутинг) – важная функция программы, позволяющая прокладывать маршрут до точки автоматическом режиме. Это означает, назначения что B пользователю достаточно указать конечную точку прибытия, и сформирует наиболее короткий и удобный программа по проходимости маршрут. Для того чтобы воспользоваться функцией автопрокладки маршруга необходимо иметь маршрутизируемые карты.

Азимут - это направление на точку назначения из текущей точки, измеренное в градусах и отсчитываемое по часовой стрелке от направления на Север. Азимут схематично отображен на экране КПК.

Активный участок маршруга - это часть маршруга, по которой Вы двигаетесь в настоящий момент. Также это расстояние между лобыми двумя путевыми точками в маршруге.

Альманах - это данные о параметрах орбит всех спутников. Каждый из спутников передает эти данные для всех остальных. В отличие от эфимериса, эти данные носят общий характер о местонахождении спутников и действительны они несколько месяцев. Альманах спутников позволяет GPS-приёмнику быстро найти и принять спиталы спутников, не прибетая к холодному старту.

Горячий старт – это процесс запуска GPS-приёмника, который был отключен менее чем на 30 минут. Инициализация навигатора после включения происходит быстро, так

как сбор данных эфимериса не нужен, приёмник сразу начинает искать спутники по альманаху.

Датум – система координат, базирующаяся на эллипсоиде. В таких координатах, указывая широту и долготу некоторой точки на местности, имеют в виду координаты проекции этой точки на

эллипсоид. В разных странах при этом используют немного отличающиеся эллипсоиды. По этой причине для точного описания местоположения точки на местности, оказывается, недостаточно указать её координаты. Необходимо так же указать, в каком датуме заданы эти координаты, то есть уточнить, к поверхности которого эллипсоида привязаны эти координаты. Неправильное указание датума может приводить в общем случае к ошибкам от десятков метров до километра. Общедоступные российские карты, как правило, публикуются в системе координат "Пулково-1942". В GPS используется другой датум - WGS84.

Истинное направление на север - это направление из любой точки поверхности Земли на географический Северный полюс.

Идти к - программа может привести к нужной точке с помощью функции goto (идти в пункт назначения). В процессе движения на экране можно увидеть оставшееся расстояние до путевой точки.

Маршрут – это ломаная линия, соединяющая некоторые начальную и конечную точки и проходящая через несколько промежуточных точек, в которых меняется направление двихения. В маршрут можно включать существующие путевые точки или вводить их прямо из отображаемой на экране карты. При прокладке маршрута программа автоматически заменяет текущую точку назначения при её достижении на следующую путевую точку.

Направление на Северный магнитный полюс - это направление, которое показывает обычный магнитный компас.

Путевая Точка (waypoints) - это точка земной поверхности, координаты которой занесены в память КПК. Координаты необходимой точки могут быть получены как путем привязки положения на местности, так и ручным вводом их значений, определяемых, например, по топографической карте. Путевой Точке можно присвоить некоторое имя по умолчанию (например: 001, 002 и так далее), или наиболее удобное по желанию (например: САР. –

# - = move with pleasure = -

75

машина), и символ (выбрав из списка). Навигатор содержит функцию поиска по точкам (найти ближайшие или найти точки по имени). Также можно посмотреть положение точки на карте или её координаты.

Расстояние - длина (в милях, метрах, футах и др.) между двумя путевыми точками (waypoints) или от вашего местоположения до желаемой путевой точки.

Расчетное время в пути – это предполагаемое время, требуемое для того, чтобы добраться до выделенной точки (waypoint) или до следующей точки маршрута. Можно увидеть это время на экране GPS-приёмника во время движения. Расчеты производятся по данным скорости и направлению движения.

Расчетное время прибытия - это расчётное время суток, когда Вы прибудете в следующую путевую точку или пункт назначения. В процессе движения на экране программы можно увидеть это время.

Стилус (от англ. stylus) – это инструмент, который по своему внешнему виду напоминает карандаш, используется для работы с дисплеем карманных компьютеров.

Теплый старт - процесс запуска GPS-приёмника, который был отключён более 30 минут. В это время идёт процесс сбора устаревших данных эфимериса. Когда эфимерис каждого спутника принят, то данные, полученные от спутника, считаются подходящими для навигации.

Точность – это параметр, который зависит от различных факторов: количество видимых спутников, качество сигнала, помехи, отражения, скорость перемещения самого навигатора и пр. Самые точные показания можно ожидать, когда ведётся приём сигналов более чем с 4 спутников равномерно расположенных по всему небосводу, навигатор при этом не должен передвигаться. Точность, с которой вычисляются Ваши текущие координаты, может быть отображена на экране Навигатора.

Трек (траектория, track log) - это пройденный путь, дорожка (лог файл), которую пишет GPS-приёмник, когда включен. Траектория дискретна и состоит из большого количества точек. То, как часто будет Навигатор ставить точку траектории, зависит от GPSприёмника, чаще всего это происходит раз в секунду. Число точек в траектории (емкость путевого журнала) говорит о том, какое максимальное количество точек может содержать один трек. Каждая точка трека содержит информацию о координатах, высоте над уровнем мирового океана, времени и скорости движения GPSприёмника.

Холодный старт - Когда GPS-приёмник включается впервые, он не знает, где он находится. Поэтому он начинает определять свое местоположение по спутникам самостоятельно без задания данных инициализации. Этот процесс может занять несколько минут.

Эфимерис - это данные точной корректировки параметров орбит и часов для каждого спутника. Каждый из спутников передает только свои собственные данные. Эти данные быстро устареванот. Таким образом, альманах дает навигатору только некое общее представление о расположении спутников, а эфимерис предоставляет очень точную информацию.

GPS (от англ. Global Positioning System, читается как «Джи-Пи-Эс») глобальная система позиционирования (определения местоположения). Система навигации с использованием данных получаемых со спутников, непрерывно излучающих навигационные сигналы. Система предназначена для обеспечения подвижных и неподвижных объектов в воздухе, на земле и воде высокоточными навигационно-временными данными.

77

#### |[ ТЕХНИЧЕСКАЯ ПОДДЕРЖКА ПРОГРАММЫ НАВИТЕЛ НАВИГАТОР ]|

#### Адрес в Internet: http://navitel.su/support/support-main/

Прежде чем отправить сообщение в службу технической поддержки, ознакомьтесь, пожалуйста, с Часто задаваемыми Вопросами <u>http://navitel.su/support/faq/</u> и с сообщениями, обсуждаемыми на форуме <u>http://forum.navitel.su/</u>. Здесь обсуждениях пранноворазные вопросы по программе, в обсуждениях принимают участие сотрудники службы поддержки, разъясняющие многие вопросы.

Если Вы обнаружили некорректное расположение дорог на картах, то просим Вас присылать нам треки для того, чтобы мы могли максимально оперативно исправить погрешности. Треки можно присылать на адрес службы поддержки - support@navitel.su, - или отправлять через форму загрузки треков.

Если Вы не нашли ответа в разделах форума, то обратитесь в службу технической поддержки нашего регионального представительства:

| Москва                                                              |
|---------------------------------------------------------------------|
| Телефон: (495) 787-66-80                                            |
| E-mail: support@navitel.su                                          |
| Санкт-Петербург                                                     |
| ООО "Мобильные Информационные Системы"                              |
| 191144, Санкт-Петербург, 8-я Советская, дом № 48, корпус А          |
| Тел./факс: +7 (812) 922-83-77                                       |
| E-mail: wda@mobisystem.ru                                           |
| Новосибирск                                                         |
| "Сибирские Навигационные Системы"                                   |
| Телефон: (383) 219-55-10                                            |
| E-mail: info@gps.nsk.ru                                             |
| Екатеринбург                                                        |
| ФГУП «Уралаэрогеодезия»                                             |
| Телефон: +7 (922) 118-54-60, +7 (922) 118-54-56, +7 (922) 118-54-66 |
| E-mail: gps@uagp.net                                                |
|                                                                     |

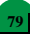

NAVIANGEL<sup>®</sup>, г. Москва, РФ

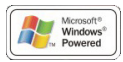

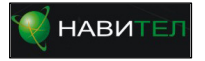

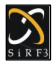

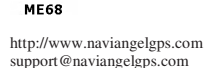